## 既存記録をコピーして登録

登録済の工事記録を引用して、工事登録が可能です。(同じ顧客内のみ引用が可能です)

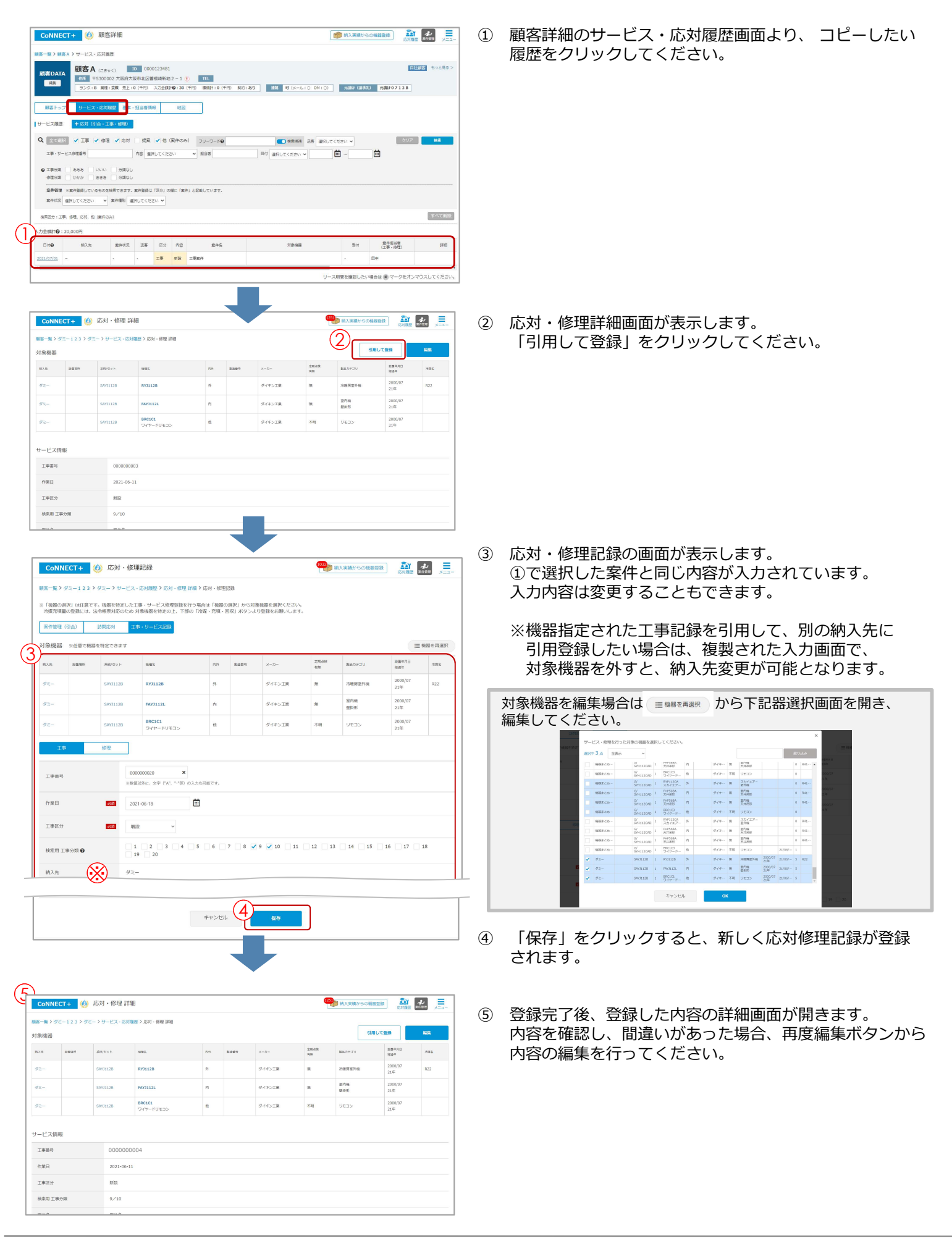